Make sure Outlook is closed (if you have it open). Open the Applications folder and look for Outlook 2016. Control-click the application and select Show Package Contents. Open Contents, then the SharedSupport folder. Launch the Outlook Profq. BETQRE 12 Tf1 0 0 1 141.62 68.02 Tm0 5433120tents 3. At the Weblogin screen, enter your UTORid credentials and click Log In.

4. You may be prompted to enter your credentials in again in an **Account Information** window. Use firstname.lastname@utoronto.ca as your username and your UTORid password. If you wish to save it to your keychain (remember your account credentials), click on the checkbox below.

6. If successful, you should see a message stating your email address was added successfully. Click **Done** when finished.

| ● ∩ ∩ ●       | et Up Your Email           |
|---------------|----------------------------|
|               |                            |
|               |                            |
|               |                            |
|               |                            |
|               |                            |
|               |                            |
|               |                            |
|               |                            |
|               |                            |
|               |                            |
| :o.ca         | firstname.lastname@utoront |
|               | has been added             |
|               |                            |
|               |                            |
| Did vou know? |                            |
|               |                            |
|               |                            |
| haan of       | Add Anatian                |
|               |                            |
|               |                            |
| Done          |                            |
|               |                            |
|               |                            |
|               |                            |
|               |                            |